# **Course Offer procedures**

# Contents

| Course Offer procedures           | 1 |
|-----------------------------------|---|
| Purpose                           |   |
| Components                        | 3 |
| Who this part is for              | 3 |
| Component 1):- Request Instructor | 3 |
| Component 1):- Assign Instructor  | 9 |

# **Course Offer procedures**

## Purpose

Requesting instructor for courses and assigning corresponding instructor for the requested courses is done using SIMS. Hence, this user manual is dedicated to show comprehensive procedures on how to perform these activities.

## Components

- 1) Request Instructor
- 2) Assign Instructor
- 3) Special Instructor Change

#### Who this part is for

| Course Offer              |  |
|---------------------------|--|
| Request Instructor        |  |
| Assign Instructor         |  |
| Special Instructor Change |  |

This manual is for those who have been given to request instructor for courses and for those who have been given the right to assign instructor for requested course. Depending on the structure of the institute these might be Department Heads, College Program Officers, or some other bodies.

## **Component 1):- Request Instructor**

**Description**: - As far as course grade is submitted to SIMS by the corresponding instructor, the instructor should get his/her assigned course on time. To do this, first instructor requesting should be done. Hence, this component is used to perform such request.

#### Pre-requisite

- The courses to be offered by instructor should be available in the corresponding curriculum.
- Appropriate section information should be available.
- The request instructor time frame must align with the academic calendar of the University.

Complete the following steps for Request Instructor task :

**1.** In side navigation menu click **Request Instructor** under Course Offer and You will be provided to the SIMS Request Instructor page, we get the interface which looks like the following

#### Course Instructor Request

| Faculty:                  | College of Business and Economics 👻        |                        |
|---------------------------|--------------------------------------------|------------------------|
| Admission Classification: | Regular 🝷                                  |                        |
| Program:                  | Degree 👻                                   |                        |
| Stream:                   | Economics 👻                                | Propose Request        |
| Select Curriculum Type:   | Modular -                                  |                        |
| Select Curriculum:        | BA in Economics M 3 (2006) -               | Display Course Request |
| Current Academic Year*:   | 2015/2016    Out of Batch/Elective/ Course |                        |
| Current Semester *:       | I   Out of Batch/Elective/ Course          |                        |
| Current Year*:            | 3 •                                        |                        |

- A. Select appropriate values for the following fields/parameters/
  - **Faculty** the Faculty where students are placed.
  - Admission Classification Select students' admission classification from the given option in the selected faculty / Possible options are Regular, Extension, Distance, Kiremt, etc/
  - Program Select students' program from the given option in the selected faculty / Possible options are Degree, Masters, PhD, etc/.
  - Stream- Select the student stream/department/ from the given option.
  - Curriculum Type /sometimes the legislation type / Select the type of the students' curriculum.
  - Curriculum- Select the student 'curriculum. These are list of curricula in the selected Stream for the selected program and Admission classification.
  - Ac Year Select the current academic year where students are currently registered for.
  - Semester- Select the current semester where students are currently registered for.
  - > **Year** –Select students' year of study in the given Ac Year.

B. If it is the first time that we are going to request course(s), click the button so that all none elective courses in the selected curriculum at the specified year and semester will be proposed for request by the system. If the proposed courses are

| not displayed, cl        | not displayed, click Display Course Request to display the proposed courses in the grid. |                    |                        |                      |              |          |          |    |  |  |  |
|--------------------------|------------------------------------------------------------------------------------------|--------------------|------------------------|----------------------|--------------|----------|----------|----|--|--|--|
| ourse Instructor Request |                                                                                          |                    |                        |                      |              |          |          |    |  |  |  |
| [ Facult                 | College of Busi                                                                          | ness and Feanamics |                        |                      |              |          |          |    |  |  |  |
| Facult                   | y: College of Busi                                                                       | ness and Economics | •                      |                      |              |          |          |    |  |  |  |
| Admission Classificatio  | n: Regular 👻                                                                             |                    |                        |                      |              |          |          |    |  |  |  |
| Program                  | n: Degree 👻                                                                              |                    |                        |                      |              |          |          |    |  |  |  |
| Stream                   | n: Economics 🔻                                                                           |                    |                        | Propose R            | equest       |          |          |    |  |  |  |
| Select Curriculum Typ    | e: Modular                                                                               | •                  | _                      | Display Course       | e Request    |          |          |    |  |  |  |
| Select Curriculum        | BA in Economic                                                                           | s M 3 (2006) 🔻     | •                      |                      |              |          |          |    |  |  |  |
| Current Academic Year    | *: 2015/2016 🔻                                                                           | Out of Batch/E     | Elective/ Course       |                      |              |          |          |    |  |  |  |
| Current Semester *:      | I -                                                                                      | Out of Batch/      | Elective/ Course       |                      |              |          |          |    |  |  |  |
| Current Year*:           | 3 🗸                                                                                      |                    |                        |                      |              |          |          |    |  |  |  |
| Check/uncheck the check  | boxes to show/l                                                                          | nide the columns   |                        |                      |              |          |          |    |  |  |  |
| 🗹 LectHr 🗹 PracHr 🗹 T    | utHr 🗹 Category                                                                          | Offer Option       |                        |                      |              |          |          |    |  |  |  |
| Search Enter text to     | search the whole gr                                                                      | id                 | ]                      | Use live search      | Search       |          |          |    |  |  |  |
| Drag a column header h   | ere to group by tha                                                                      | at column.         |                        |                      |              |          |          |    |  |  |  |
| Year                     | Section 🗘                                                                                | Course Code 🗘      | CourseTitle            | \$                   | Credit 🗘     | LectHr 🗘 | PracHr 🗘 | Tu |  |  |  |
| Edit   Remove 3          | А                                                                                        | Econ 3131          | Development Plannin    | g & Project Analysis | 4            | 3        | 0        | 0  |  |  |  |
| Edit   Remove 3          | A                                                                                        | Econ 3111          | Economics of Agricultu | ire                  | 4            | 3        | 0        | 0  |  |  |  |
| Edit   Remove 3          | A                                                                                        | Econ 3101          | Labour Economics       |                      | 4            | 3        | 0        | 0  |  |  |  |
| Edit   Remove 3          | A                                                                                        | Econ 3121          | Monetary Economics     |                      | 5            | 3        | 0        | 0  |  |  |  |
| Edit   Remove 3          | А                                                                                        | Econ 3141          | History of Economic T  | hought I             | 5            | 3        | 0        | 0  |  |  |  |
| •                        | III                                                                                      |                    |                        |                      |              |          |          | ÷. |  |  |  |
| Records per page: 5      | +                                                                                        | A                  | dd New - Show Filter   | - Records: 1 - 5 o   | f 12 - Pages | : !+ + 1 | 23 🔸     | -  |  |  |  |

C. To see the where the request goes to and the request status of each course, scroll to the

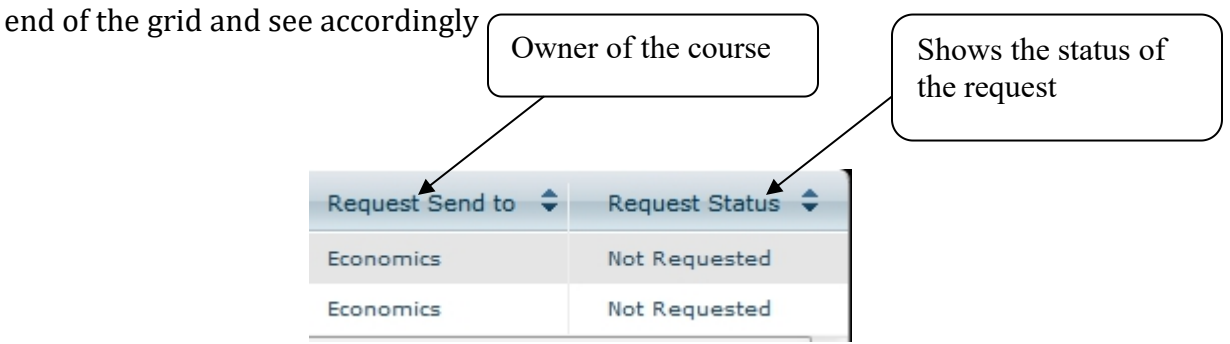

- Request Send to: shows information about the owner academic unit (may be department, etc) of the course during request time. This academic unit is responsible to assign instructor for the course.
- Request Status: shows the request status information. Possible values are
  - *Not Requested* the course is not requested yet.
  - *Requested* the course is requested for instructor but instructor is not assigned yet.
  - *Assigned* Instructor is assigned for the course.
- D. If we want to change some information for each course or remove from the request proposal, we can use the Edit | Remove links.
- E. Sometimes we may need to request courses that are found in the specified curriculum but not at the given year and semester (out of batch courses), or those courses that are

|                                   | -Out of Batch/Elective/ Course- |                  |
|-----------------------------------|---------------------------------|------------------|
|                                   | ☑ Out of Batch/Elective/ Course |                  |
| elective. In this case select the |                                 | option and click |
| the Display Course Request butt   | on.                             |                  |

| Facu                  | ulty: College of Bus  | iness and Economics                | ▼                      |                      |          |
|-----------------------|-----------------------|------------------------------------|------------------------|----------------------|----------|
| Admission Classificat | tion: Regular 🝷       |                                    |                        |                      |          |
| Progr                 | ram: Degree 🔻         |                                    |                        |                      |          |
| Stre                  | am: Economics 👻       | ]                                  |                        |                      |          |
| Select Curriculum Ty  | ype: Modular          | •                                  |                        | Display Cours        | e Reques |
| Select Curriculu      | m: BA in Economi      | cs M 3 (2006) 🔻                    |                        |                      |          |
| Current Academic Ye   | ar*: 2015/2016        | <ul> <li>Out of Batch/E</li> </ul> | lective/ Course –      |                      |          |
| Current Semester *    | *: I -                | Out of Batch/E                     | Elective/ Course       |                      |          |
| Current Year*:        | 3 🗸                   |                                    |                        |                      |          |
| earch Enter text t    | TutHr I Category      | hide the columns                   |                        | ✔ Use live search    | Search   |
| Drag a column header  | r here to group by th | at column.                         |                        |                      |          |
| Ye                    | ear 🗘 Section 🗘       | Course Code 🗘                      | CourseTitle            | \$                   | Credit 🗘 |
| Edit   Remove 3       | А                     | Econ 3131                          | Development Planning   | g & Project Analysis | 4        |
| Edit   Remove 3       | А                     | Econ 3111                          | Economics of Agricultu | re                   | 4        |
| 4                     |                       |                                    |                        |                      |          |

Prepared by Bahir Dar University

- Click Add New link, so that all courses from the curriculum will be available

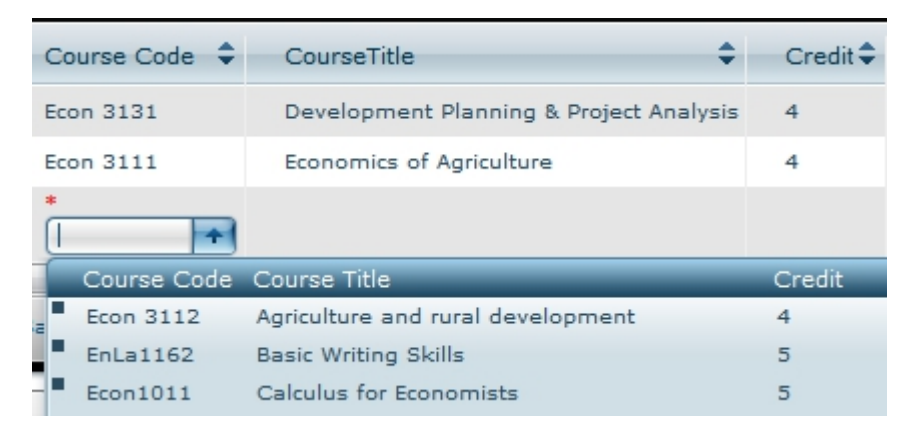

- Select the course and click Save All link. Thus the course can be requested.
- F. To request one or more courses
  - Select the courses (by dragging the mouse over the courses, or by holding down Ctrl key you can click on the course you want to request). Below orange color shows the selected courses.

| Drag a column header here to group by that column.                                    |        |           |               |                               |          |          |          |    |  |  |  |
|---------------------------------------------------------------------------------------|--------|-----------|---------------|-------------------------------|----------|----------|----------|----|--|--|--|
|                                                                                       | Year 🗘 | Section 🗘 | Course Code 🗘 | CourseTitle 🗘                 | Credit 🗘 | LectHr 🗘 | PracHr 🗘 | Tu |  |  |  |
| Edit   Remove                                                                         | 3      |           | Econ 3131     |                               | 4        |          | 0        | 0  |  |  |  |
| Edit   Remove                                                                         | 3      | A         | Econ 3111     | Economics of Agriculture      | 4        | 3        | 0        | 0  |  |  |  |
| Edit   Remove                                                                         | 3      |           | Econ 3101     |                               | 4        |          | 0        | 0  |  |  |  |
| Edit   Remove                                                                         | 3      | A         | Econ 3121     | Monetary Economics            | 5        | 3        | 0        | 0  |  |  |  |
| Edit   Remove                                                                         | 3      | A         | Econ 3141     | History of Economic Thought I | 5        | 3        | 0        | 0  |  |  |  |
| Edit   Remove                                                                         |        |           |               |                               |          |          |          | 0  |  |  |  |
| •                                                                                     |        |           |               |                               |          |          |          | •  |  |  |  |
| Records per page: 6 Add New - Show Filter - Records: 1 - 6 of 12 - Pages: + + 1 2 + + |        |           |               |                               |          |          |          |    |  |  |  |
| Request Instructor for selected Courses Remove Request for selected Courses           |        |           |               |                               |          |          |          |    |  |  |  |

- Click on Request Instructor for selected Courses for the selected courses.
- If the request is successful, the Request Status will be changed from Not
   Requested to Requested state. Click **Display Course Request** to see the effect.

| \$    | Credit 🗘 | LectHr 🗘 | PracHr 🗘 | TutHr 🗘 | Category 🗘 | Offer Option 🗘 | Request Send to 🌲 | Request Status |
|-------|----------|----------|----------|---------|------------|----------------|-------------------|----------------|
| lysis | 4        | 3        | 0        | 0       | Major Comp | Compulsory     | Economics         | Requested      |
|       | 4        | 3        | 0        | 0       | Major Comp | Compulsory     | Economics         | Not Requested  |
|       |          |          |          |         |            |                |                   | Requested      |
|       | 5        | 3        | 0        | 0       | Major Comp | Compulsory     | Economics         | Not Requested  |
|       | 5        | 3        | 0        | 0       | Major Comp | Compulsory     | Economics         | Not Requested  |
| lysis |          |          |          |         |            |                |                   | Requested      |

- G. We can request other courses the same way.
- H. If we want to revert an already requested course

*Pre-requisite:-* First the request status should be requested. If the status is Assigned, the one who assigned instructor for the course must remove the assigned instructor for that particular course.

- Select the course(s) to be reverted
- Click the Remove Request for selected Courses button
- Then the course will be reverted to the Not Requested state

## **Component 1):- Assign Instructor**

**Description**: - As far as course grade is submitted to SIMS by the corresponding instructor, the instructor should get his/her assigned course on time. To do this, instructor(s) should be assigned for course(s). Hence, this component is used to perform such assignment.

#### Pre-requisite

- The courses to be assigned should be requested by the curriculum owner academic unit.
- Instructor information should be available in the system.
- The Assign instructor time frame must align with the academic calendar of the University.

Complete the following steps for Request Instructor task :

1. In side navigation menu click **Assign Instructor** under Course Offer and You will be provided to the SIMS Instructor assignment page, we get the interface which looks like the following.

# Assign Instructor for Courses

| Faculty:                  | College of Business and Economics $\checkmark$ |
|---------------------------|------------------------------------------------|
| Department:               | Economics -                                    |
| Current Academic Year:    | 2015/2016 👻                                    |
| Current Semester:         | I                                              |
| Admission Classification: | Regular 👻                                      |
| Program:                  | Degree -                                       |

A. Select appropriate values for the following fields/parameters/

- Faculty- the Faculty holding the academic unit (like department) which owns the requested courses.
- > **Department** the department where requested courses are owned by.
- Current Academic Year Select the current academic year where courses are going to be assigned for instructors.
- Current Semester- Select the current Semester where courses are going to be assigned for instructors.
- Admission Classification Select admission classification from the given option for which the courses are requested for instructor assignment/ Possible options are Regular, Extension, Distance, Kiremt, etc/
- Program Select students' program from the given option for which the courses are requested for instructor assignment/ Possible options are Degree, Masters, PhD, etc/.
- B. Click the Start Assigning.... button to get list of instructor requests waiting for

instructor assignment.

Assign Instructor for Courses

| Faculty: College of I                                                  | Business and Economics | <b>T</b>                                                                |               |             |                                  |                 |
|------------------------------------------------------------------------|------------------------|-------------------------------------------------------------------------|---------------|-------------|----------------------------------|-----------------|
| Department: Economics                                                  | •                      |                                                                         |               |             |                                  |                 |
| Current Academic Year: 2015/2016                                       | T                      |                                                                         |               |             |                                  |                 |
| Current Semester: I 🔻                                                  | Start Assigning        |                                                                         |               |             |                                  |                 |
| Admission Classification: Regular 🔻                                    |                        | _                                                                       |               |             |                                  |                 |
| Program: Degree V                                                      |                        |                                                                         |               |             |                                  |                 |
|                                                                        |                        |                                                                         |               |             |                                  |                 |
| Search Enter text to search the who                                    | ole grid               | Use                                                                     | live search 💽 | earch       |                                  |                 |
| Drag a column header here to group                                     | by that column.        |                                                                         |               |             |                                  |                 |
|                                                                        |                        |                                                                         |               |             |                                  |                 |
| Faculty 🔺                                                              | Stream 🗘               | Curriculum                                                              | Year \$       | Sectior 🗘   | Course Code 🌲                    | Co              |
| College of Business and Economics                                      | Economics              | BA in EconomicsM 2006                                                   | 1             | A           | Econ1011                         | Ca              |
| College of Business and Economics                                      | Economics              | BA in EconomicsM 2006                                                   | 1             | в           | Econ1011                         | Ca              |
| College of Business and Economics                                      | Francisc               |                                                                         |               |             |                                  | Ca              |
| concyc or business and contornes                                       | Economics              | BA In EconomicsM 2006                                                   | 1             | A           | Econ1031                         | Ма              |
| College of Business and Economics                                      | Economics              | BA in EconomicsM 2006<br>BA in EconomicsM 2006                          | 1             | в           | Econ1031<br>Econ1031             | Ma              |
| College of Business and Economics<br>College of Business and Economics | Economics<br>Economics | BA in EconomicsM 2006<br>BA in EconomicsM 2006<br>BA in EconomicsM 2006 | 1 1 1         | A<br>B<br>A | Econ1031<br>Econ1031<br>Econ1041 | Ma<br>Ma<br>Int |
| College of Business and Economics<br>College of Business and Economics | Economics<br>Economics | BA in EconomicsM 2006<br>BA in EconomicsM 2006<br>BA in EconomicsM 2006 | 1<br>1        | A<br>B<br>A | Econ1031<br>Econ1031<br>Econ1041 | Ma<br>Ma<br>Int |

Some explanation about the information displayed in the grid's column

✓ Faculty – the faculty of students who registered the requested course

- ✓ Stream the particular department/stream of students who registered the requested course
- Curriculum the specific curriculum of the students who registered the requested course
- ✓ Year the current year of students who registered the requested course
- ✓ Section shows students' section
- ✓ The detail of the requested course (course code, title, credit, etc...) is also displayed. Drag the scrollbar back and forth to see other information about the requested course.

| Course Title 🗘         | Credit 🖨 | Lectł 🗘 | Prac 🗘 | Tut 🗘 | CourseOwner 🖨 | Requested By | Requested Da 🖨 | Instructor 韋 |               |
|------------------------|----------|---------|--------|-------|---------------|--------------|----------------|--------------|---------------|
| Calculus for Economis  | 5        | 3       | 0      | 1     | Economics     | Tafer Worku  | 2008-3-13 E.C  |              | Edit   Remove |
| Calculus for Economis  | 5        | 3       | 0      | 1     | Economics     | Tafer Worku  | 2008-3-13 E.C  |              | Edit   Remove |
| Macroeconomics I       | 6        | 4       | 0      | 0     | Economics     | Tafer Worku  | 2008-3-13 E.C  |              | Edit   Remove |
| Macroeconomics I       | 6        | 4       | 0      | 0     | Economics     | Tafer Worku  | 2008-3-13 E.C  |              | Edit   Remove |
| Introduction to Statis | 4        | 3       | 0      | 0     | Economics     | Tafer Worku  | 2008-3-13 E.C  |              | Edit   Remove |

- ✓ The course owner academic unit, the requester, the requested date are also available.
- ✓ The Instructor column is used to assign instructor for the requested course.
- C. To assign instructor for the course,
  - Click the Edit link corresponding to each course and select instructor.

|   | CourseOwner 🖨     | Requested By 🗘 | Requested Da 🗘 | Instructor 韋  |               |                 |
|---|-------------------|----------------|----------------|---------------|---------------|-----------------|
|   | Economics         | Tafer Worku    | 2008-3-13 E.C  |               |               | Cancel   Remove |
|   | Instructor        |                | Sex            | Phone         |               | Edit   Remove   |
| Ľ | Molla Wassie XXX  |                | M              |               | <u></u>       | Edit I Remove   |
| • | Ebrahim Oumer X   | XX             | M              |               | cont l Kemove |                 |
| ŀ | Lulit Assefa XXX  |                | F              | +251 9234202: | Edit   Remove |                 |
| · | Abebe Kassahun N  | Mamo M         |                |               |               | Edit   Remove   |
| ŀ | Dargot Berihun XX | (X             | M              |               |               |                 |
| • | Mesfin Geremew 2  | XXX            | M              |               |               |                 |
| • | Mequannt Biset XX | xx             | М              |               |               | 3 4 + +         |
| - | Ermiyas Ashagrie  | XXX            | М              |               | Ŧ             |                 |

- Click Save All link to save the assignment.
- Do the same step to assign others.
- D. To remove the assigned instructor

*Pre-requisite* – the instructor must not start to assigning assessment weight for the course. If so, the instructor should remove what he/she has set the weight assessment.

- Click the Remove link next to the assigned instructor.
- Click Save All link to save the removal.

#### **Component 3):-Special Instructor Change**

**Description**: - Once we assign an instructor for a given course to a section on SIMS, you might face a challenge that the instructor is unable to continue to handle the course and submit the course grade so we need to change the instructor. To do this, first there should be an already assigned instructor. Hence, this component is used to perform such special instructor change.

#### Pre-requisite

- The new instructor should be available within the academic unit/department.
- Appropriate section information should be available.

Complete the following steps for special instructor change task :

2. In side navigation menu click **Special Instructor Change** under Course Offer and You will be provided to the SIMS Special Instructor Change page, we get the interface which looks like the following.

| earch Ente            | Enter text to search the whole grid |                  |   | Use live search |  |  |
|-----------------------|-------------------------------------|------------------|---|-----------------|--|--|
| Current Semeste       | er *: Sur                           | nmer 🗸           |   | Start Assigning |  |  |
| -<br>Lurrent Academi  | ic Year*: 202                       | 0/2021 💙         |   |                 |  |  |
| dmission Classi.<br>م | ification: Sur                      | nmer 🗸           |   |                 |  |  |
| Depa                  | artment: Cor                        | nputer Science   | * |                 |  |  |
|                       |                                     | any of computing |   | *               |  |  |

- 3. To change the instructor for the course,
  - Click the Edit link corresponding to the course you wish to change the instructor and select instructor.

|    | CourseOwner ≑      | Requested By 🖨 | Requested Da 🖨 | Instructor ≑  |                 |
|----|--------------------|----------------|----------------|---------------|-----------------|
|    | Economics          | Tafer Worku    | 2008-3-13 E.C  |               | Cancel   Remove |
|    | Instructor         |                | Sex            | Phone         | Edit   Remove   |
| 1  | Molla Wassie XXX   |                | M              |               | A               |
| Ŀ. | Ebrahim Oumer X    | xx             | М              |               | Edit   Remove   |
| ŀ  | Lulit Assefa XXX   |                | F              | +251 9234202: | Edit   Remove   |
| Ŀ  | Abebe Kassahun M   | lamo           | M              |               | Edit   Remove   |
| Ŀ. | Dargot Berihun XX  | (X             | M              |               |                 |
|    | Mesfin Geremew )   | xx             | М              |               |                 |
|    | Meguanot Biset XXX |                | м              |               | 3 4 + +         |
|    | F A L              | ~~~            |                |               |                 |
| Ľ  | Ermiyas Ashagrie   | XXX            | М              |               | <b>_</b>        |

- Click Save All link to save the assignment.